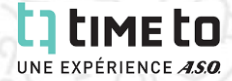

### **OPTIONEN IM PERSÖNLICHEN LOG-IN VON TIME TO:**

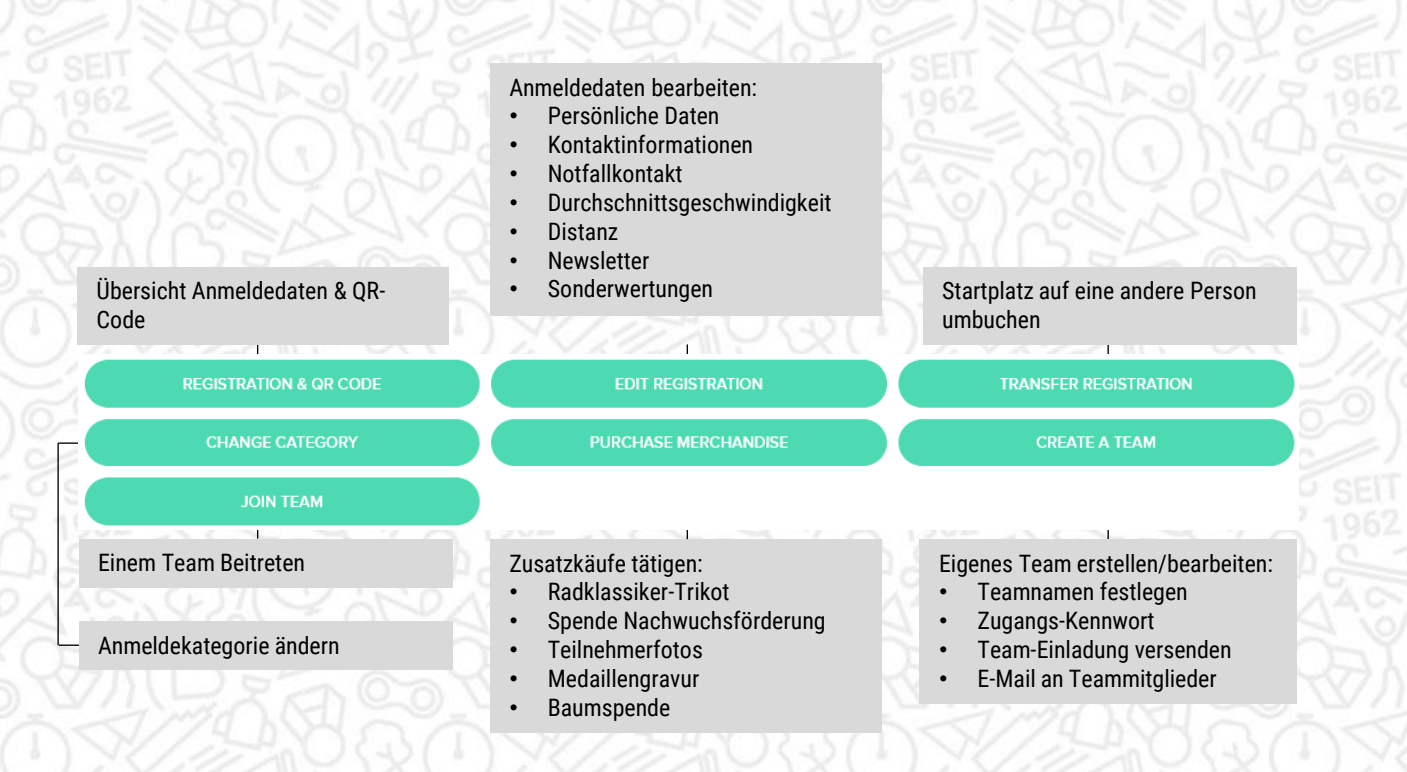

### Anleitungen in diesem Dokument:

Seite 2: ÄNDERUNG PERSÖNLICHER DATEN UND INFORMATIONEN Seite 3: ÜBERTRAGUNG DES STARTPLATZES AUF EINE ANDERE PERSON Seite 4: ANMELDEKATEGORIE ÄNDERN Seite 5: ZUSATZKÄUFE & SPENDEN Seite 6: TEAM ERSTELLEN Seite 7: EIGENES TEAM BEARBEITEN

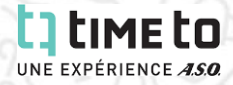

### **ÄNDERUNG PERSÖNLICHER DATEN UND INFORMATIONEN:**

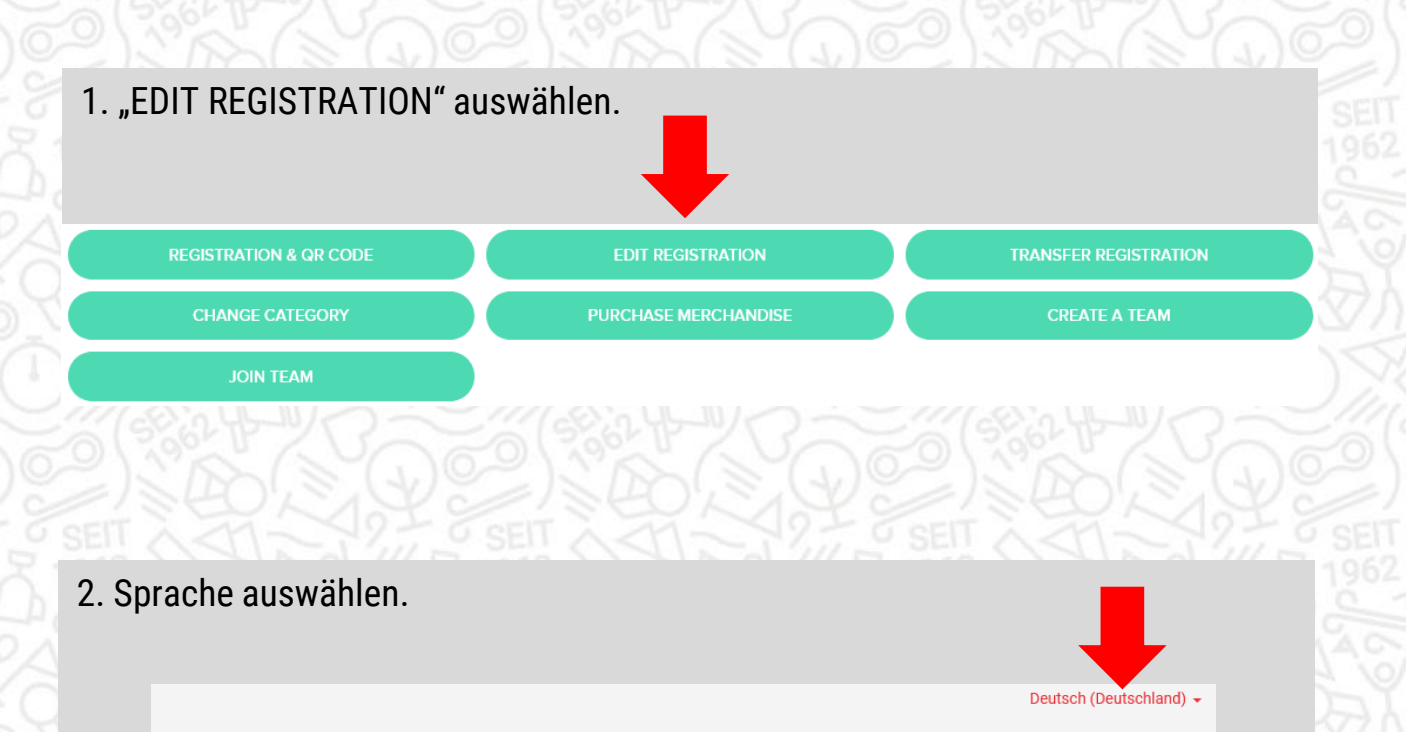

Persönliche Daten – ACTIVE.com-Konto

Achtung! Alle Änderungen, die Sie an Ihren persönlichen Daten vornehmen, werden bei ALLEN Anmeldungen (zurückliegende, aktuelle und zukünftige) in Ihr Profil übernommen.

- 3. Anmeldedaten ausfüllen/ändern.
- 4. Bestätigen durch Klick auf "WEITER" am unteren Ende der Seite.

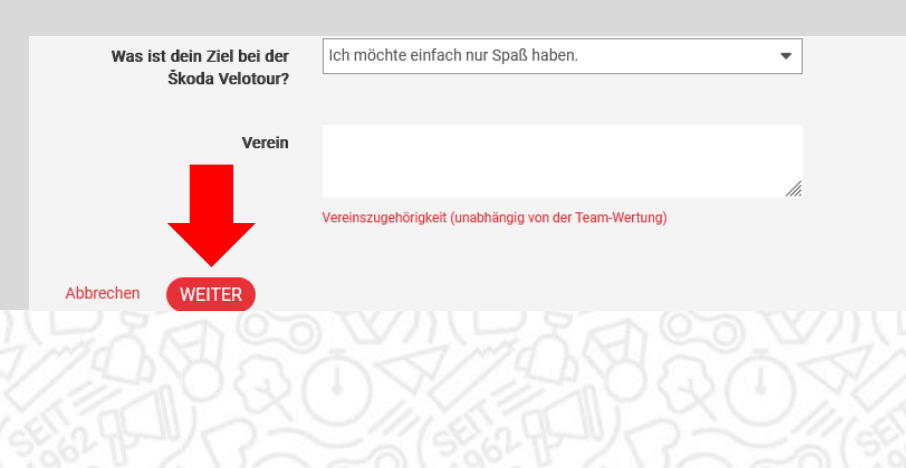

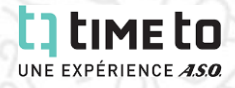

## ÜBERTRAGUNG DES STARTPLATZES AUF EINE ANDERE PERSON:

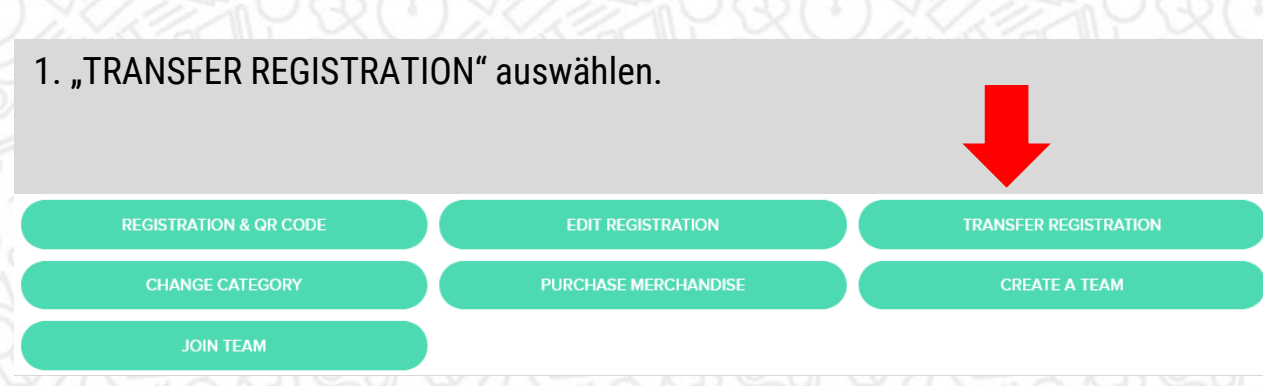

# 2. E-Mail-Adresse des neue Teilnehmers in beide Dialogfelder eingeben und zum Bestätigen auf "ABSENDEN" klicken.

| Geben Sie die E-Mail-Adresse des neuer                                                                        | Teilnehmers unten ein.                                                                                                    |  |
|----------------------------------------------------------------------------------------------------|----------------------------------------------------------------------------------------------------|--|
| ber neue Teilnehmer wird per E-Mail eing<br>nre Anmeldung bleibt auf Ihren Namen b<br>Inspruch genommen wird. | eladen, Ihre Anmeldung in the nuch zu nehmen.<br>estehen, bis sie vom neuer nehmer in                                                 |  |
| * E-Mail-Adresse                                                                                              |                                                                                                    |  |
| * E-Mail-Adresse bestätigen                                                                                   |                                                                                                    |  |
| meldung wird storniert, sobald sie<br>≥ können sie aber weiterhin auf A<br>Ing evtl. anfallender Umbuchungs   | vom neuen Teilnehmer in Anspruch genommen<br>CTIVE.com anzeigen. Sie sind auch für die<br>• oder Bearbeitungsgebühren verantwortlich. |  |

3. Die Umbuchung wird erst gültig, sobald die Anmeldung vom neuen Teilnehmer in Anspruch genommen wird. Hierzu erhält dieser eine E-Mail.

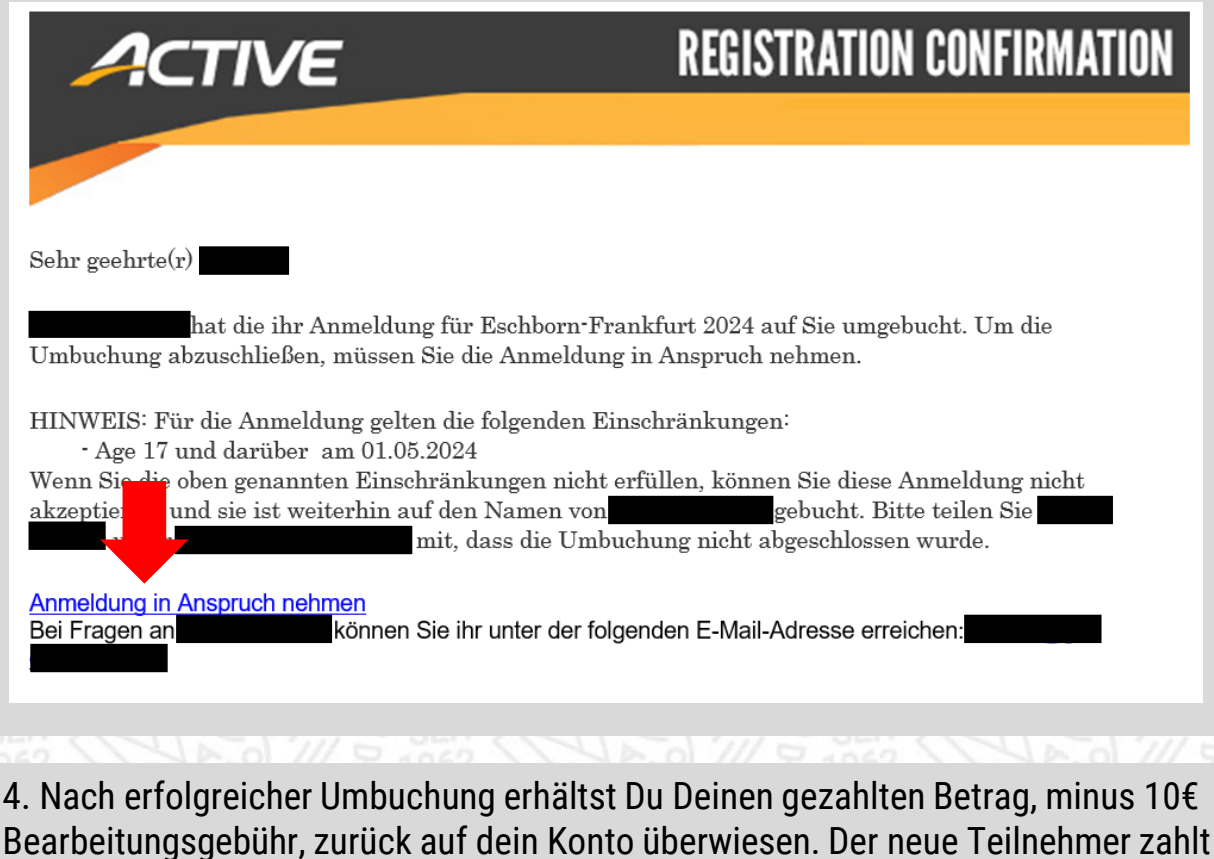

die reguläre, aktuelle Anmeldegebühr.

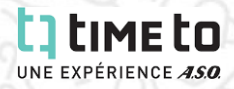

### **DIE ANMELDEKATEGORIE ÄNDERN:**

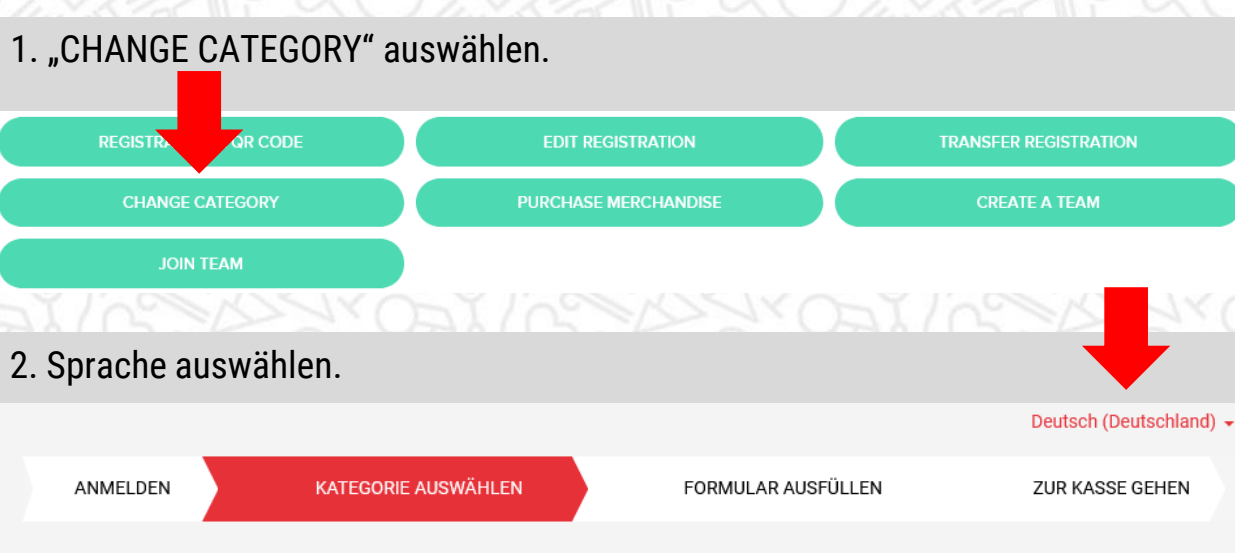

### Veranstaltungskategorie übertragen - Eschborn-Frankfurt 2024

3. Die gewünschte neue Kategorie auswählen und auf "WEITER" klicken.

# SKYLINE SOLO - ADAC Velotour

|     | Einzelanmeldung                                                                                | EUR 79.00  | - 0 +        |    |
|-----|------------------------------------------------------------------------------------------------|------------|--------------|----|
|     | 40km, überwiegend flach, durch die Frankfurter Innenstadt und den<br>Vordertaunus in Oberursel |            |              |    |
|     | Achtung: Keine Freie Streckenwahl!<br>Mindestgeschwindigkeit 20km/h!                           |            |              |    |
|     | Alter 15 und älter am 31.12.2025                                                               |            |              |    |
|     |                                                                                                |            |              |    |
| . D | en Teilnehmer auswählen. Achtung: Teilnehmer über                                              | r 18 müsse | n sich selbs | 31 |

### 3 anmelden.

Teilnehmer auswählen

•Wen melden Sie f
ür diese Veranstaltung an?

auf "ABSCHLIEßEN" den Kauf abschließen.

Bei dieser Veranstaltung müssen sich Erwachsene ab 18 Jahren selbst anmelden und den oder die erforderlichen Haftungsausschlüsse unterschreiben. Bitten Sie Ihre Freunde/Familienmitglieder, ein eigenes Konto einzurichten und sich online anzumelden.

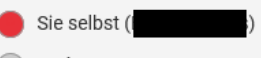

Andere Person unter 18

4. Du zahlst den Betrag der neuen Kategorie minus den Betrag den Du für die alte Kategorie gezahlt hattest, und plus 5€ Bearbeitungsgebühr. Zahlungsmethode auswählen, Zahlungsinformationen eingeben und durch Klick

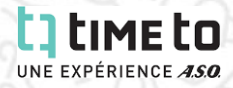

Deutsch (Deutschland) -

## ZUSATZKÄUFE & SPENDEN:

# 1. "PURCHASE MERCHANDISE" auswählen.

Zusätzliche Merchandise-Artikel kaufen

Zusätzliche Käufe

- 3. Zusatzkäufe auswählen & durch Klick auf "WEITER" zur Kasse gelangen.
- 4. Einkauf bearbeiten oder Gutscheincode eingeben.

# Einkaufswagen überprüfen & zur Kasse gehen

| BESTELLUNG(EN)                            |                                                        | SUMME        |  |
|-------------------------------------------|--------------------------------------------------------|--------------|--|
| 1 Verkauft von Gesell. z. F. d. Rads. mbH |                                                        |              |  |
| DEE Radtrikot 2024 - Damen XS             | BEARBEITEN                                             | 66,80€       |  |
|                                           | Gesamt                                                 | 66,80€       |  |
| Gutscheincode                             | Gesamt                                                 | 66,80 €      |  |
| Ü                                         | ERNEHMEN The Active Network (EU) Ltd will charge the a | amount above |  |

5. Zahlungsmethode auswählen, Zahlungsinformationen eingeben und durch Klick auf "ABSCHLIEßEN" den Kauf abschließen.

# Zahlungsinformationen

\* WÄHLEN SIE EINE ZAHLUNGSMETHODE AUS

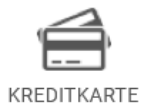

Kredit- oder Debitkarte verwenden

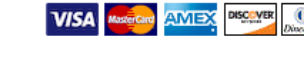

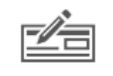

Lastschriftverfahren nutzen

BANKEINZUG

n nutzen

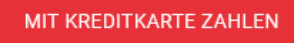

PER BANKEINZUG BEZAHLEN

ABSCHLIESSEN

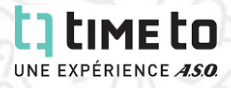

### **TEAM ERSTELLEN**

| REGISTRATION & QR CODE         | EDIT REGISTRATION    | TRANSFER REGISTRATION                                                                                   |
|--------------------------------|----------------------|----------------------------------------------------------------------------------------------------|
| CHANGE CATEGORY                | PURCHASE MERCHANDISE | CREATE A TEAM                                                                                           |
| JOIN TEAM                      |                      |                                                                                                    |
| Teamname und Zugang v          | vählen:              |                                                                                                    |
| Create team                    | ×                    | Öffentliches Team: Jede                                                                                 |
| Team name                      |                      | Teilnehmer kann Deinem<br>Team beitreten.                                                               |
| Description                    |                      | <i>Privates Team</i> : Nur<br>Teilnehmer, welche das<br>Kennwort kennen, könne<br>Ihrem Team beitreten. |
| 0 / 1000<br>Access             | lie.                 |                                                                                                    |
| Public team - open to everyone |                      |                                                                                                    |

### 3. Abschließen durch Klick auf "ERSTELLEN".

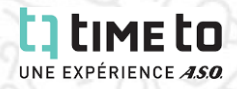

### **EIGENES TEAM BEARBEITEN**

### 1. Klick auf "TEAM-CENTER".

- 🧱 Einzel-/Gruppenanmeldung Škoda Velotour Škoda Velotour Taunus Classic
- I May 2024 1 May 2024
- Škoda Velotour, Eschborn, 65760

| REGISTRATION & QR CODE | EDIT REGISTRATION    |
|------------------------|----------------------|
| CHANGE CATEGORY        | PURCHASE MERCHANDISE |
|                        | TEAM CAPTAIN         |
| TEAM                   |                      |
|                        |                      |
| TEAM CENTER            |                      |

### **Optionen**:

- 1. Teamnamen, Teambeschreibung und Zugang anpassen.
- 2. Teammitglieder einladen.
- 3. E-Mail an Teammitglieder

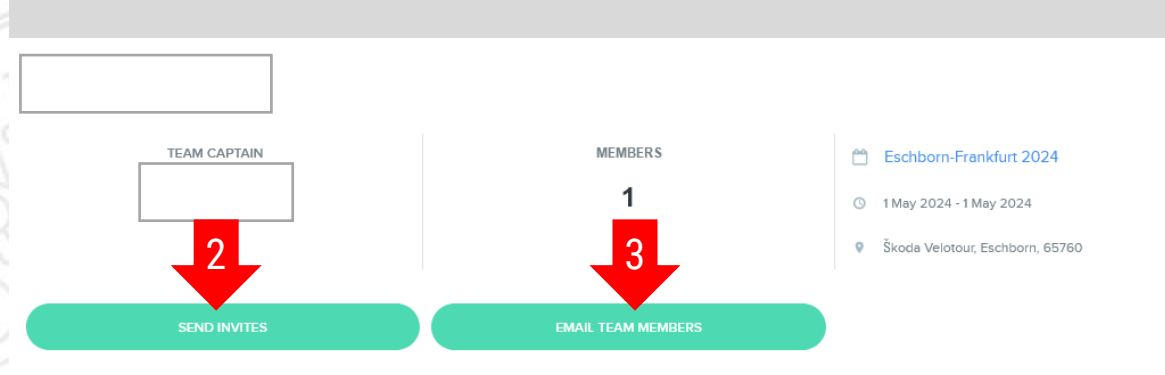

#### Email me of team activities